## SaddleBrooke Men's Nine Hole Golf League Using Golf Genius to Register for Tournaments

## Instructions from the Golf Genius App

4 5

E SC

C <sub>Re</sub>
+] LC <sub>G</sub>

PRI Revie

- 1. Download the app from the Apple or Google app store
- 2. Sign in using your email address and password given to you in the registration email.
- 3. From the main menu screen, choose Member Portal (see below left)
- 4. Choose Calendar (see below middle)
- 5. You will see the entire season calendar, including past tee sheets and results. For upcoming rounds that are open for registration, the "change status" link allows you to toggle between not playing and playing each time you click it. (see below right)
- 6. Each time you sign up, or cancel a signup, you will get a confirmation email.

| 2                                       | u ( 🗢 🔳 )              | Γ | 5:4 | all 🗢 🔳)      |   |
|-----------------------------------------|------------------------|---|-----|---------------|---|
|                                         | Men's Niners 2022-23 ▼ |   | =   | Member Portal |   |
|                                         |                        |   | 1   |               |   |
| ER SCORES<br>scores for your group      |                        |   | C   | Calendar      | 2 |
| DERBOARD<br>In progress tournaments     |                        |   |     |               |   |
| OAD PHOTO<br>camera roll or take photo  |                        |   | L   | League Roster | > |
|                                         |                        |   |     |               |   |
| DRECARDS                                |                        |   | т   | Tee Sheets    | > |
|                                         |                        |   |     |               |   |
| MBER PORTAL<br>the member section       |                        |   |     |               |   |
| d-by-round settings & TV De             | RE TV<br>splay         |   |     |               |   |
| GOUT<br><sup>byel</sup>                 |                        |   |     |               |   |
|                                         |                        |   |     |               |   |
| MS OF SERVICE<br>w the Terms of Service |                        |   |     |               |   |
| ACY POLICY<br>w the Privacy Policy      |                        |   |     |               |   |
|                                         |                        |   |     |               |   |
|                                         |                        |   |     |               |   |
|                                         |                        |   |     |               |   |
|                                         |                        |   |     |               |   |
|                                         |                        | _ |     |               |   |

| 5:49         |                              | u   � ■   |         |   |  |  |
|--------------|------------------------------|-----------|---------|---|--|--|
| Back         |                              |           | _       |   |  |  |
| Apr 26, 2023 | Did Not Play                 | Tee Sheet | Results |   |  |  |
| May 03, 2023 | Played                       | Tee Sheet | Results |   |  |  |
| May 10, 2023 | Played                       | Tee Sheet | Results |   |  |  |
| May 17, 2023 | Played                       | Tee Sheet | Results |   |  |  |
| May 24, 2023 | Played                       | Tee Sheet | Results |   |  |  |
| M            | Played                       | e Sheet   | Results |   |  |  |
| Jun 07, 2023 | Playing<br>Change Status     |           |         |   |  |  |
| 0. 9023      | Playing                      |           |         |   |  |  |
|              | Disciss                      | _         |         | - |  |  |
| Jun 21, 2023 | Change Status                |           |         |   |  |  |
| Jun 28, 2023 | Playing<br>Change Status     |           |         |   |  |  |
| Jul 05, 2023 |                              |           | ĺ       |   |  |  |
| Jul 12, 2023 |                              |           |         |   |  |  |
| Jul 18, 2023 | Not Playing<br>Change Status |           |         |   |  |  |
| Jul 19, 2023 |                              |           |         |   |  |  |
| Jul 26, 2023 |                              |           |         |   |  |  |
| Aug 02, 2023 |                              |           |         |   |  |  |
| Aug 09, 2023 |                              |           |         |   |  |  |
| Aug 16, 2023 |                              |           |         |   |  |  |
| Aug 23, 2023 |                              |           |         |   |  |  |

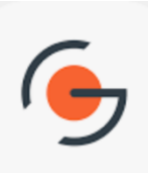